## Monongalia County COVID-19 Community Vaccine Clinics

To be eligible to receive the COVID-19 vaccine at this time, you must be age 12 years or older

You'll need your date of birth and Social Security number when scheduling your appointment.

To schedule an appointment for a vaccine, visit <u>COVID-19 Vaccine</u> and click the **Schedule your appointment now** button.

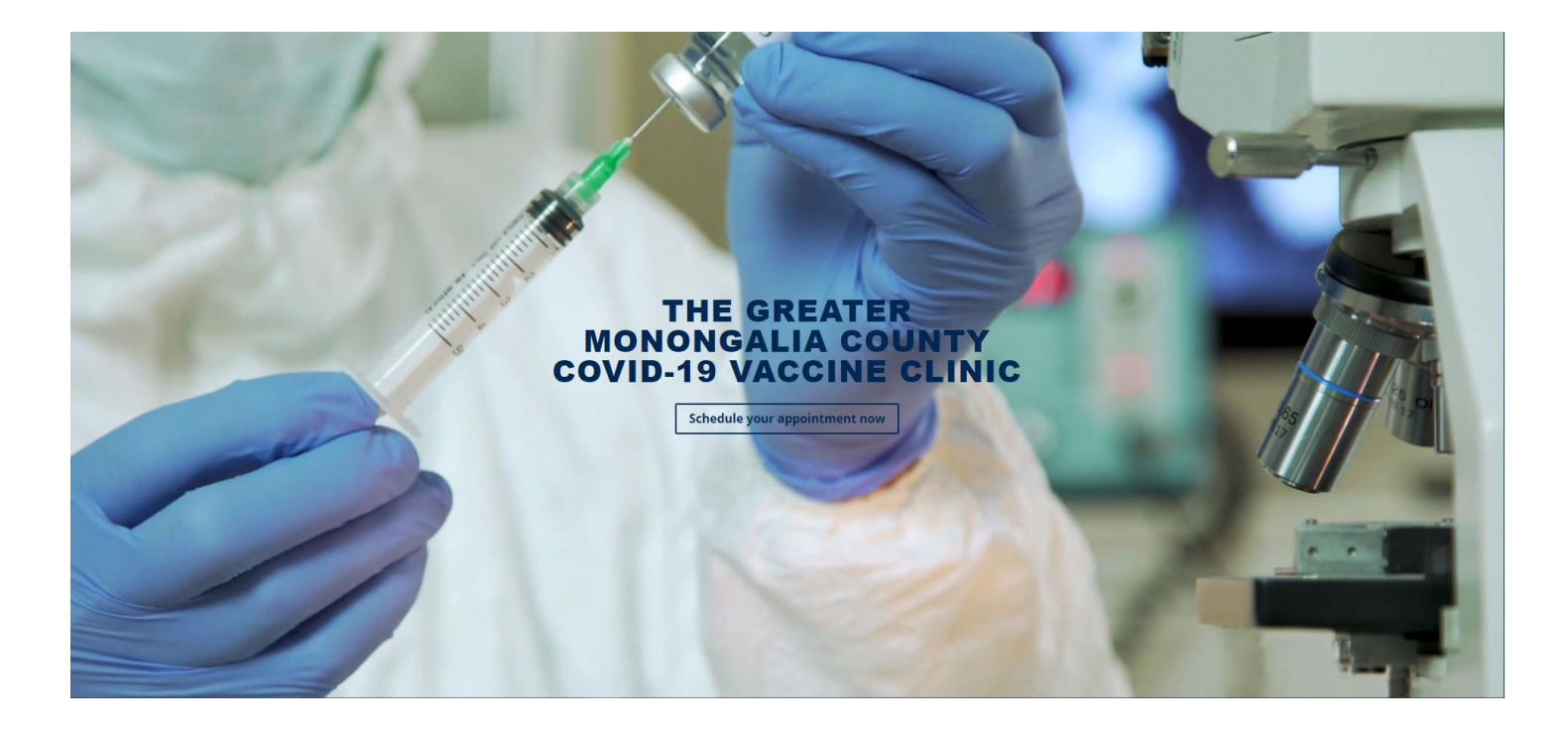

You will then need to answer several questions that will help determine your eligibility to receive the COVID-19 vaccine.

- 1. Have you already received your first dose of the COVID-19 vaccine?
  - a. If you received your first COVID-19 vaccine dose, select Yes.
  - b. If you have not
    received a COVID19 vaccine, select
    No.

| Have you | already received your first dose of the COVID-19<br>Vaccine? |
|----------|--------------------------------------------------------------|
|          | Yes                                                          |
|          | No                                                           |

If you selected **Yes**, you will see this message: We apologize for theinconvenience; at this time, only first-dose appointments to receive the COVID-19 vaccination are available for online scheduling. Second-dose appointments will be scheduled at your first-dose appointment.

## 2. Are you age 12 years or older?

- a. If you are 12 years or older, select **Yes**
- b. If you are under
   12 years old,
   select No

| SCHEDULE COVID-19 VACCINATION<br>Are you age 12 years or older? |  |
|-----------------------------------------------------------------|--|
| Yes                                                             |  |
| No                                                              |  |
| Start Over                                                      |  |

If you select No, you

will see this message: We apologize for the inconvenience; at this time, only patients 12 and older are being scheduled to receive the COVID-19 Vaccination.

- 3. Please remember to bring a valid photo ID (driver's license, state photo ID, passport, employer ID, student ID)
  - a. If you have a valid photo ID, select "I understand and will have my valid photo ID(s) with me".

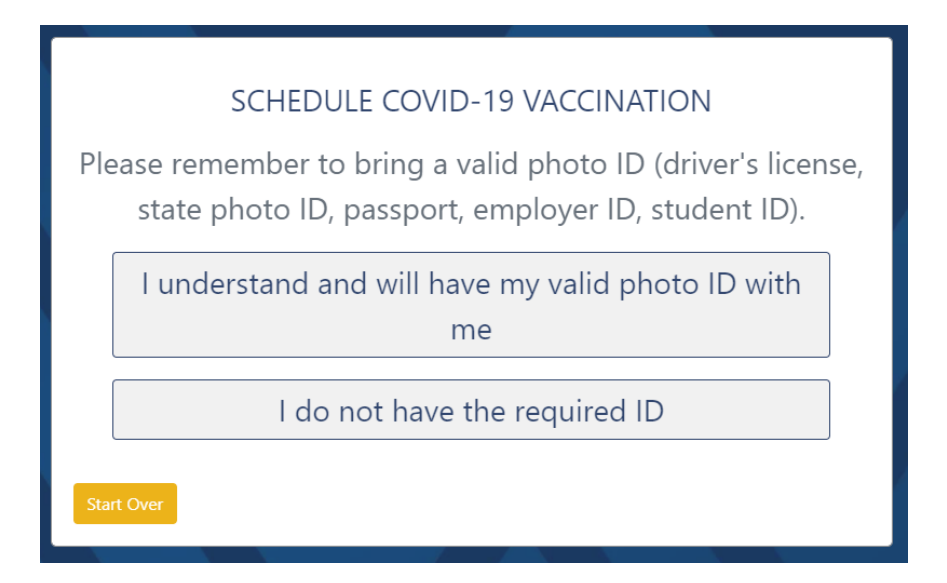

b. If you do not have a valid

photo ID, select "I do not have the required ID(s)".

If you clicked the second box, indicating you do not have a valid ID, you will see this message: We apologize for the inconvenience; at this time, you may not receive the COVID-19 vaccination if you do not have a valid photo.

- 4. Individuals 16 or 17 years of age must be accompanied by a parent or guardian or provide written parental/guardian consent to be vaccinated. Individuals under 16 must be accompanied by a parent/guardian
  - a. If you are under 18 and will be accompanied by your parent or guardian, select "I will be accompanied by my parent or guardian".
    Proceed to step 7.
  - b. If you are between 16
     17 years of age and will have written consent, select "I will

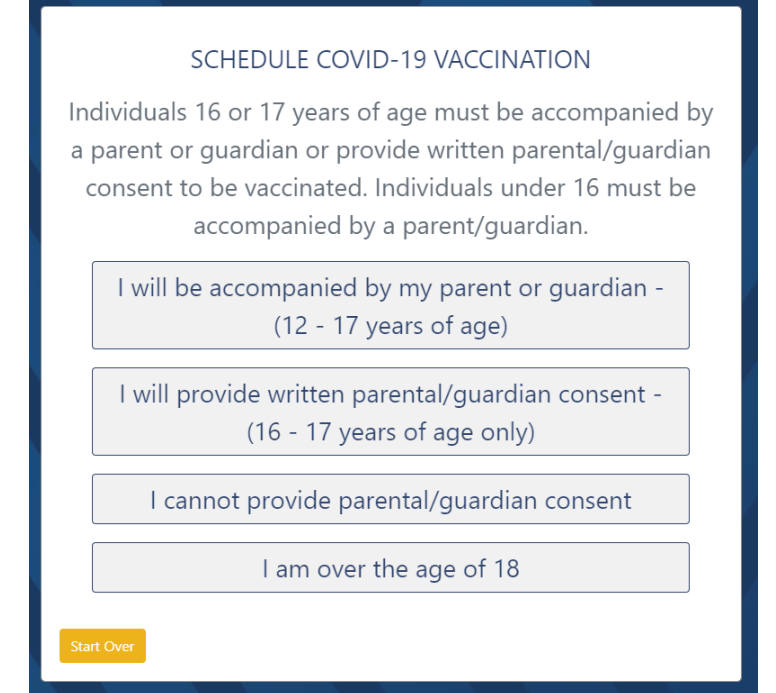

provide written parental/guardian consent". Proceed to step 6.

- c. If you are under 18 and cannot provide consent, select "I cannot provide parental/guardian consent".
- d. If you are over 18, please select "I am over the age of 18".Proceed to step 7.

- 5. If you selected "I will provide written parental/guardian consent" in the previous step, Please use the link below to print the consent form. Parental/Guardian Consent
  - a. Select "I will bring the printed, filled out, and signed consent form with me" if you have a parent or guardian fill out the consent.

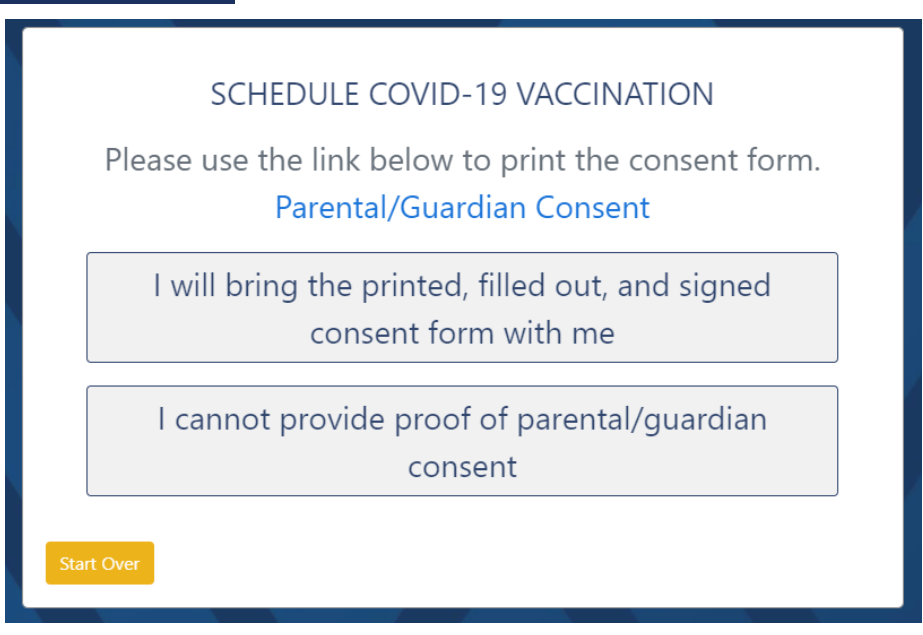

b. Select "I

cannot provide proof of parental/guardian consent" if do not have parental or guardian consent.

- 6. If you are immunosuppressed, please consider having a discussion with your provider prior to receiving the COVID-19 vaccine. Would you like to continue scheduling?
  - a. If you would like to continue scheduling your appointment, select "Yes"
  - b. If you would like to discuss the vaccine with your provider before scheduling the vaccine, select "No"

| SCHEDULE COVID-19 VACCINATION                                                                                                    |
|----------------------------------------------------------------------------------------------------|
| If you are immunosuppressed, please consider having a<br>discussion with your provider prior to receiving the COVID-<br>19 vaccine. Would you like to continue scheduling? |
| Yes                                                                                                    |
| No                                                                                                    |
| Start Over                                                                                                    |

If you select No, you will see this message: Thank you, please return after you have discussed the COVID-19 Vaccine with your provider and you have decided to get the vaccine.

- 7. Next, **select** an appointment **date andtime**. You can choose to log in to your MyWVUChart account or continueas a guest.
  - a. If you have a MyWVUChart login, select the Log In button to confirm your appointment with your MyWVUChart account.
  - b. If you do not have
    a MyWVUChart
    account, select
    Continue as Guest
    and proceed to
    step 10.

| Start search on 01/15/2021                                           |                                                                             | Day / Time<br>All                   | COVID-1                                 | 9 Vacci  |   |
|----------------------------------------------------------------------|-----------------------------------------------------------------------------|-------------------------------------|-----------------------------------------|----------|---|
| Friday Januar<br>COVID-19 Vaccio<br>2001 Nec Conten Drive<br>2002 PM | ny 15; 2021<br>nation, Student I<br>Morganization Wy 2020<br>200 PM<br>more | Recreation Cen<br>0-3204<br>SIEO PM | Ler<br>Ido PM<br>Horr                   |          | İ |
| Saturday Jan<br>COVID-19 Vacci<br>2001 Nec Center Drv                | uary 16, 2021<br>nation, Student I<br>Morganization WV 2020                 | Recreation Cen<br>6-1254            | ter                                     |          |   |
| BLOO AM<br>INCAL<br>LOO PM<br>INCAL                                  | 9/00 AM                                                                     | INDER-                              | LIOG AM<br>CIGHELL<br>BLOG PM<br>HIDPLL | 12:50 PM |   |
| Mandan Iaan                                                          | ***** 2023                                                                  |                                     |                                         |          |   |

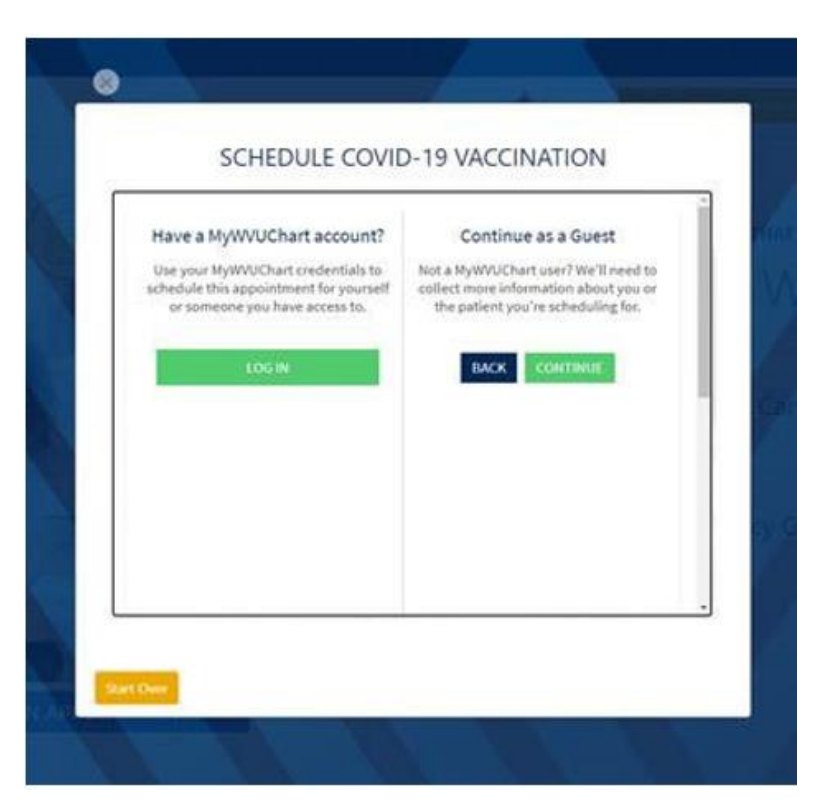

8. If you choose the MyWVUChart option, you will see a login screen. Enter your MyWVUChart username and password to confirm your appointment.

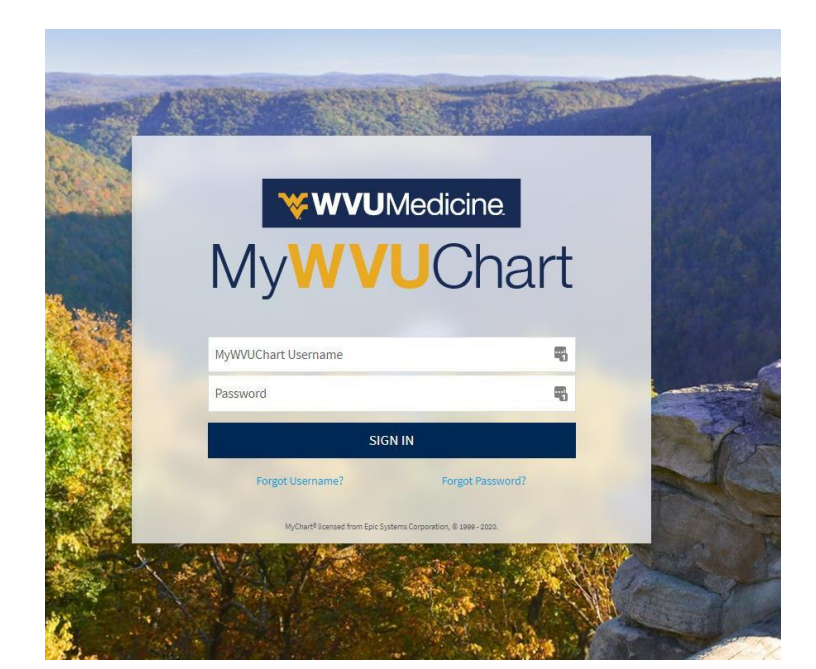

 Once you log in, you'll see a confirmation of your appointment. You have completed the selfscheduling process.

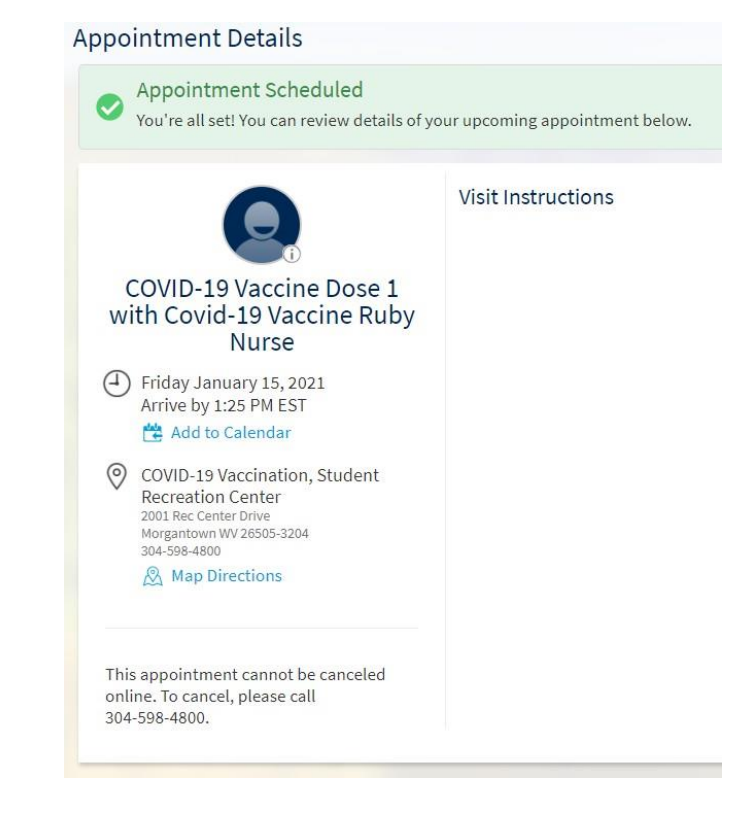

10. If you choose to Continue as a Guest, you will need to fill out the required information. When entering your birth date, use this format – MM/DD/YYYY –

and be sure to include the slashes. **Click Next** to continue.

| Patient Information<br>NOTE: Be sure to use the patier<br>number to ensure accurate re<br>information, pleas | * Indicates a required field.<br>ht's legal name, date of birth, and social security<br>cords. If you are unable to provide all required<br>is call the clinic for an appointment. |
|----------------------------------------------------------------------------------------------------|----------------------------------------------------------------------------------------------------|
| First Name                                                                                                   |                                                                                                    |
| Middle Name                                                                                                  |                                                                                                    |
| Last Name                                                                                                    |                                                                                                    |
| Name Suffix -                                                                                                |                                                                                                    |
| *Legal Sex                                                                                                   |                                                                                                    |
| Female Stale                                                                                                 |                                                                                                    |
| Unknown                                                                                                    |                                                                                                    |
| Date of Birth                                                                                                |                                                                                                    |
| •/                                                                                                    |                                                                                                    |

## 11. Insurance

information is not required for the COVID-19 vaccine. To **skip this step**, scroll down and **click the Next button** to continue.

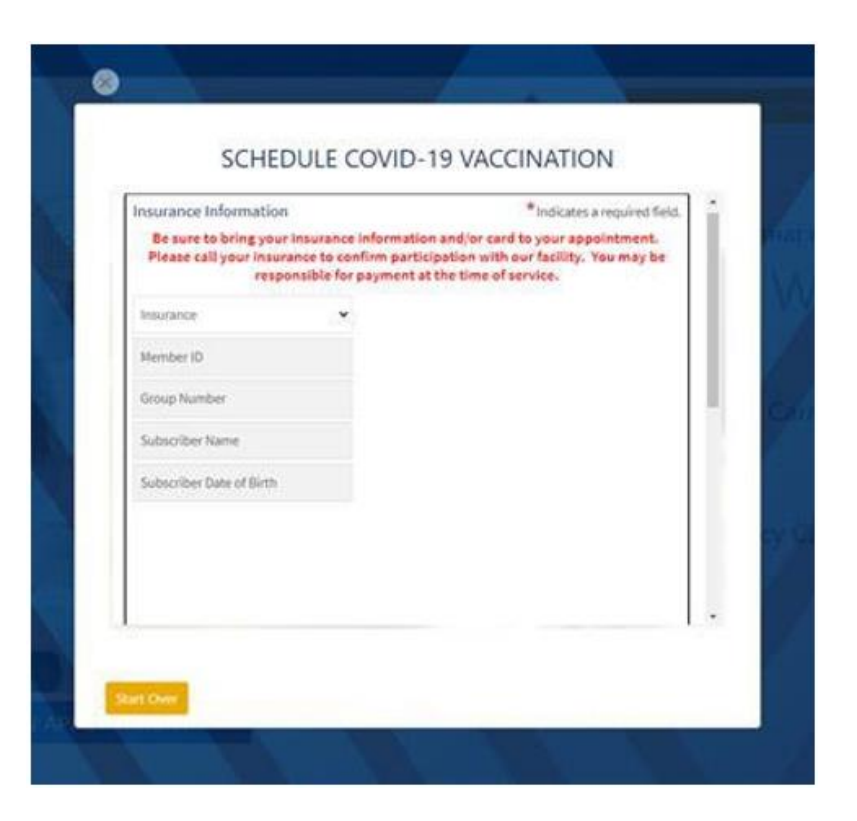

12. **Click** the checkbox next to: "**I'm not a robot.**" Above the block of photos, there is a sentence that tells you which images to select.

**Click on the designated images**. When the green checkmark appears, scroll down and **click** the **Next button** to continue.

| Verification |                                  |                          | 1    |
|--------------|----------------------------------|--------------------------|------|
| As           | a spam prevention measure, conig | olete the CAPTCHA below. | - 11 |
|              | I'm not a robot                  | C.                       |      |
|              |                                  |                          |      |
|              |                                  |                          |      |
|              |                                  |                          |      |
|              |                                  |                          |      |
|              |                                  |                          |      |
| 4            |                                  |                          |      |

## 13. You'll see a confirmation of your appointment. It includes

thetime and the location.You have completed theself-scheduling processfor the COVID-19 vaccine.

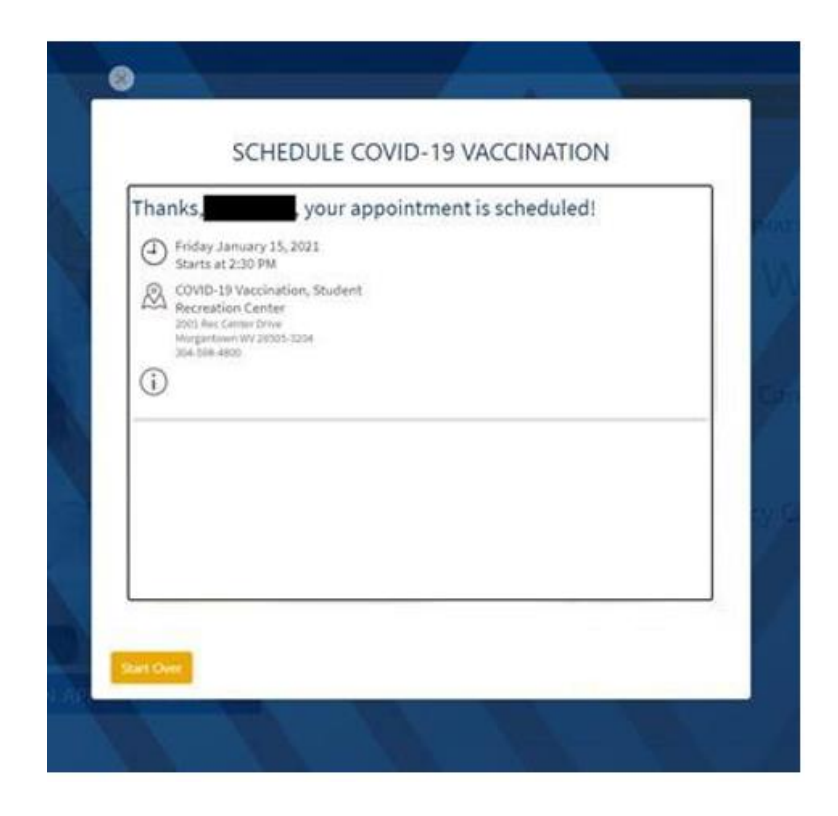